## PARAMETRIZACIÓN: TIPO REPRESENTANTE

Administración/Parametrización/Tipo Representante

Se puede obtener la información de todos los tipos de Representante que se les asigna a los Contribuyentes.

Al seleccionar, en Administración, Parametrización, Tipo Representante, saldrá la pantalla de búsqueda con los siguientes filtros opcionales:

| Nombre |          |            |            |
|--------|----------|------------|------------|
|        | 🍝 Editar | Price Alta | 🔊 Buscar 👌 |

Nombre: Busca por el nombre del representante.

Al pulsar el botón de búsqueda aparece el siguiente formulario:

| 577 STI-FISCAL v2.5                             | Organismo: OAGER | Entidad: O.A.G.E.R.   | Ejercicio: 2007       |                  |                            | - B 🛛                                |
|-------------------------------------------------|------------------|-----------------------|-----------------------|------------------|----------------------------|--------------------------------------|
| Usuario : oager                                 |                  |                       |                       | Aplicaci         | ión : CGB_Contribuyente.fr | mBusquedaContribuyente.Inicio.sdidis |
| Favoritos G.Tributaria                          | Inspección       | Rec.Voluntaria Rec.Ej | ecutiva S.Expedientes | Administración F | Recaudación                |                                      |
| Administración                                  |                  |                       | Busqueda Tin          | o Representante  |                            |                                      |
| Administración\Parametrización\Tipo Rep         | presentante      |                       | Dasquedu rip          | onepresentante   |                            |                                      |
| 4                                               |                  |                       |                       |                  |                            |                                      |
| 🐨 🕕 Tablas Base                                 | Nombre           |                       |                       |                  |                            |                                      |
| 🐨 🚺 Tablas Maestras                             |                  |                       |                       |                  |                            |                                      |
| 😑 🙀 Parametrización                             | Opciones         |                       |                       |                  | itar 🛛 🖄 📥                 | Buscar 💌 Imprimir                    |
| 📋 Organismo                                     | CÓD, TIPO RE     | PRESENTANTE NOMBRE    |                       |                  | <b>U</b>                   |                                      |
| Entidad                                         | •                | 1 GESTORÍA            |                       |                  |                            |                                      |
| Ejercicio                                       |                  | 2 FAMILIAR            |                       |                  |                            |                                      |
| Contadores                                      |                  | 3 REPRESENTANTE LE    | GAL                   |                  |                            |                                      |
| Niveles Presupuestarios                         |                  | 4 AUTORIZADO          |                       |                  |                            |                                      |
| 📋 Partidas Presupuestarias                      |                  |                       |                       |                  |                            |                                      |
| Impuestos Indirectos                            |                  |                       |                       |                  |                            |                                      |
| Motivos Modificación                            |                  |                       |                       |                  |                            |                                      |
| Bonificaciones/Exenciones                       |                  |                       |                       |                  |                            |                                      |
| inputos                                         |                  |                       |                       |                  |                            |                                      |
| G Time Departments                              |                  |                       |                       |                  |                            |                                      |
| Tipo Representante                              |                  |                       |                       |                  |                            |                                      |
| Tipo Pata                                       |                  |                       |                       |                  |                            |                                      |
| Informe Parametrización Tributos                |                  |                       |                       |                  |                            |                                      |
| Recargos Extemporaneos                          |                  |                       |                       |                  |                            |                                      |
| Ingresos No Formalizados                        |                  |                       |                       |                  |                            |                                      |
| Tarifas Vehículo                                |                  |                       |                       |                  |                            |                                      |
| Cruce IBI-Basura                                |                  |                       |                       |                  |                            |                                      |
| Apertura de Ejercicio                           |                  |                       |                       |                  |                            |                                      |
| 🗉 🎁 Seguridad                                   |                  |                       |                       |                  |                            |                                      |
| 🗉 🇊 Herramientas                                |                  |                       |                       |                  |                            |                                      |
| 🗉 🇊 Informes Base                               |                  |                       |                       |                  |                            |                                      |
| 🕀 🎁 Informes Maestro                            |                  |                       |                       |                  |                            |                                      |
| 🗄 📙 Proyectos en Curso                          |                  |                       |                       |                  |                            |                                      |
| 🕀 📙 Administración Inspección                   |                  |                       |                       |                  |                            |                                      |
| Beneficios Fiscales     Belasianas con Cotostra |                  |                       |                       |                  |                            |                                      |
| Relaciones con Catastro     Oruga IDI Degura    |                  |                       |                       |                  |                            |                                      |
| D Polocionec con AEAT                           |                  |                       |                       |                  |                            |                                      |
| In Tramitación                                  |                  |                       |                       |                  |                            |                                      |
| 🗊 🚺 Gerencia                                    |                  |                       |                       |                  |                            |                                      |
| . II SICER                                      |                  |                       |                       |                  |                            |                                      |
| 🗉 🚺 Agencia Notarial                            |                  |                       |                       |                  |                            |                                      |
| 🗉 🛑 Tráfico                                     |                  |                       |                       |                  |                            |                                      |
|                                                 |                  |                       |                       |                  |                            |                                      |
|                                                 |                  |                       |                       |                  |                            |                                      |
|                                                 |                  |                       |                       |                  |                            |                                      |
| < >                                             |                  |                       |                       |                  |                            |                                      |
|                                                 | 4                |                       |                       |                  |                            |                                      |
|                                                 |                  |                       |                       |                  |                            |                                      |

Los campos de información que aparecen son los siguientes:

**Código Tipo Representante:** Código que identifica a cada representante. **Nombre:** Cada tipo de representante.

Si se pulsa el botón derecho sobre el registro seleccionado saldrá el menú contextual donde se tendrán las siguientes funciones siendo las mismas que si se pincha en Opciones:

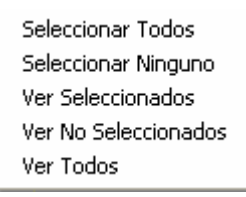

Seleccionar Todos: Selecciona todos los registros que aparecen en el formulario.
Seleccionar Ninguno: Deselecciona todos los registros.
Ver Seleccionados: Solo mostrará los que están seleccionados.
Ver No Seleccionados: Muestra el resto que no esta seleccionado.
Ver Todos: Muestra todos, seleccionados o no

Al realizar doble click sobre el registro muestra el siguiente formulario de mantenimiento:

| Tipo Representante        |          |            |       |
|---------------------------|----------|------------|-------|
| Nombre Tipo Representante | GESTORIA |            | Ŷ     |
|                           |          |            |       |
|                           |          | r 😥 Borrar | Salir |
|                           |          |            |       |

## Nombre Tipo Representante

Al pulsar el botón de Alta se mostrará el mismo formulario de mantenimiento para poder crear un nuevo registro de Tipos de Representante introduciendo todos sus datos.